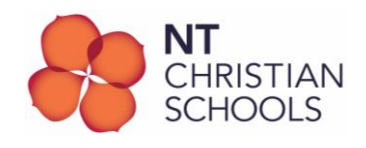

## Proxy Settings – Turn ON and OFF (Windows 11)

These instructions contain the steps on how to turn ON and OFF the proxy settings on a BYO device when on-campus or at home.

## Important things to follow:

- 1. **WHEN AT SCHOOL:** Proxy settings must be <u>turned ON</u> when at school or oncampus to give the computer access to the school's internet.
- 2. **WHEN AT HOME:** Proxy settings must be **turned OFF** when using the computer at home or off-campus so you can connect to a Wi-Fi other than the one at school.

## Here are the steps to follow in order to do this:

- 1. Click the **START** button and type in **Proxy Settings** and click **Enter.**
- 2. Proxy window opens up. Go to Manual proxy setup and click on Edit.
- 3. Edit proxy server window comes up. Turn it ON when on-campus or Turn it OFF when off-campus.
- 4. Remember to click the **Save** button to ensure the changes have been saved.